# Umstellung HBCI Sicherheitsdatei auf VR-SecureGo-App

### 1. Schritt: Einrichtung der VR-SecureGo-App auf dem Smartphone/Tablet

**1.** Laden Sie sich die App VR-SecureGo direkt aus dem Apple AppStore oder Google Play Store herunter.

Öffnen Sie VR-SecureGo auf Ihrem Smartphone oder Tablet.

(Je nach Betriebssystem werden bei der Installation Ihre Zustimmung zum Empfang von Mitteilungen (Push-Nachricht) und der Zugriff auf die Kamera vorausgesetzt)

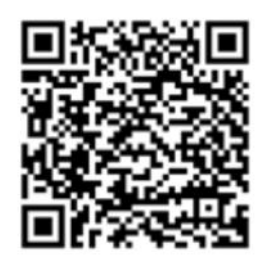

#### QR-Code Android

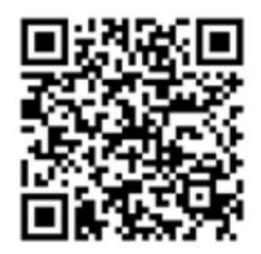

**OR-Code iOS** 

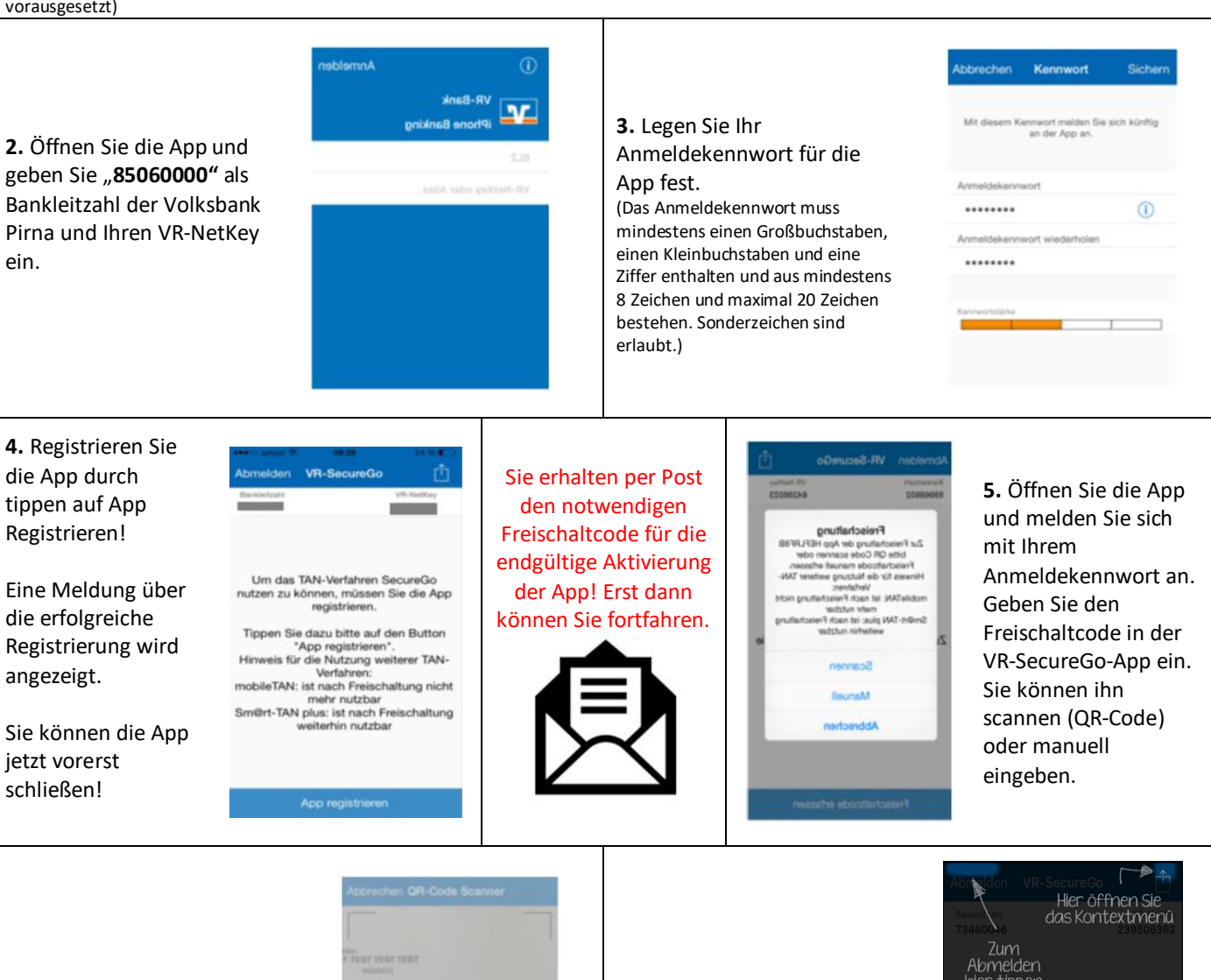

6. Die App wird aktiviert und...

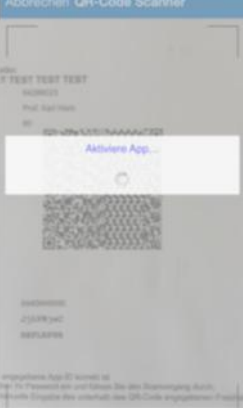

... ist anschließend für den Empfang von TAN-Nachrichten bereit.

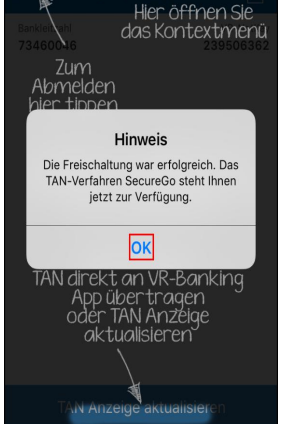

## 2. Schritt: Umstellung in der VR-Networld-Software

| <b>ge</b><br>ategorien La | astschriftmar | i Eigene Au<br>Ge Regeln fü | uswahiregein<br>ir autom. Kategorisi<br>rorlagen | Zahlungse<br>erung 👔 Gläubiger- | mpt./Zahler<br>Identifikation      | bind (Jgen)    | Benutzer<br>Mandanten<br>Konten | Datenbestände      |         |           |                         |   |
|---------------------------|---------------|-----------------------------|--------------------------------------------------|---------------------------------|------------------------------------|----------------|---------------------------------|--------------------|---------|-----------|-------------------------|---|
| Kontaniiha                | witht v       | Aktuelle                    | er Mandant                                       |                                 | Ak                                 | tueller Datenb | estand                          | Alle Datenbestände |         |           |                         | _ |
| appiert nach              | chne Grup     | pierung                     |                                                  | ~                               |                                    |                |                                 |                    |         |           |                         | - |
| a a                       | -             |                             | Konto                                            | 2                               | Kontoart/Bar                       | nk Z           | Datum                           | 2                  | Saldo 2 | Währung 🖉 | Letzte Aktualisierung 🖉 |   |
| 9m                        | 190000        | _Kontokorrent               |                                                  |                                 | Kontokorrent                       |                | 24.05.20                        | 18                 | 0,59    | EUR       | 04.06.2018              | P |
| 8 m                       | 190000        | _Kontokorrent               |                                                  |                                 | VD Pima<br>Kontokorrent<br>VB Pima |                | 24.05.20                        | 18                 | 1,41    | EUR       | 04.06.2018<br>(8 neu)   | P |
|                           |               |                             |                                                  |                                 |                                    | Summe d        | der Salden i                    | n EUR:             | 2,00    | EUR       |                         |   |
|                           |               |                             |                                                  |                                 |                                    |                |                                 |                    |         |           |                         |   |
|                           |               |                             |                                                  |                                 |                                    |                |                                 |                    |         |           |                         |   |
|                           |               |                             |                                                  |                                 |                                    |                |                                 |                    |         |           |                         |   |
|                           |               |                             |                                                  |                                 |                                    |                |                                 |                    |         |           |                         |   |
|                           |               |                             |                                                  |                                 |                                    |                |                                 |                    |         |           |                         |   |
|                           |               |                             |                                                  |                                 |                                    |                |                                 |                    |         |           |                         |   |
|                           |               |                             |                                                  |                                 |                                    |                |                                 |                    |         |           |                         |   |
|                           |               |                             |                                                  |                                 |                                    |                |                                 |                    |         |           |                         |   |
| norn                      |               |                             |                                                  |                                 |                                    |                |                                 |                    |         |           |                         |   |
| 2018 08:33                | Der Benutz    | ter Supervisor hat si       | ich angemeldet.                                  |                                 |                                    |                |                                 |                    |         |           |                         |   |

Über das Menü "Stammdaten" die "Bankverbindungen" aufrufen!

Mit der rechten Maustaste auf die alte HBCI-Bankverbindung klicken und im erscheinenden Menü "Sicherheitsmedium wechseln" auswählen.

| Startseite             | Trans       | Auswertunge                                                                                                    | n Stammdaten | Extras       | Hilfe   | Bankverbindungen |                |   |           | Registrie | ung/Lizenzin | iton |
|------------------------|-------------|----------------------------------------------------------------------------------------------------|--------------|--------------|---------|------------------|----------------|---|-----------|-----------|--------------|------|
| listeren               | TAN-Verfahi | ig Sicherheitsprofil                                                                                                    | Details      | e entsperrer |         |                  |                |   |           |           |              |      |
| ien                    |             | Wechseln                                                                                                    | Bearbeit     | in           |         |                  |                |   |           |           |              |      |
| Kontenüb               | ersicht     | Übersicht Bankverbindung                                                                                                    | en x         |              |         |                  |                |   |           |           |              |      |
| Quelle                 | 2           | Bezeichnur                                                                                                    | ia Z         |              | BLZ     | 2                | Kreditinstitut | 2 | Verfahren | 2         | Status       | đ    |
|                        |             |                                                                                                    | C.           |              |         |                  |                |   |           |           | -d           |      |
| Estate                 | 1           |                                                                                                    | 2            | Paelaushi    | adupa u | d Kosto pou      |                |   |           |           |              |      |
|                        |             |                                                                                                    |              | Denkverbi    | noong o | la Konto neu     |                |   |           |           |              |      |
|                        |             |                                                                                                    |              | Bearbeiter   | n       |                  |                |   |           |           |              |      |
|                        |             |                                                                                                    |              | Naves Kor    | nto     |                  |                |   |           |           |              |      |
|                        |             |                                                                                                    |              | 711111       |         |                  |                |   |           |           |              |      |
|                        |             |                                                                                                    |              | Geberheit    | men wet | uchaelo          |                |   |           |           |              |      |
|                        |             |                                                                                                    |              | Sicherheit   | smedium | wechseln         |                |   |           |           |              |      |
|                        |             |                                                                                                    |              | Ini-Brief d  | Irucken |                  |                |   |           |           |              |      |
|                        |             |                                                                                                    |              | Löschen      |         |                  |                |   |           |           |              |      |
|                        |             |                                                                                                    |              | Direkthilfe  |         |                  |                |   |           |           |              |      |
|                        |             |                                                                                                    |              |              |         | 201              |                |   |           |           |              |      |
|                        |             |                                                                                                    |              | AppMenu      |         | ,                |                |   |           |           |              |      |
|                        |             |                                                                                                    |              |              |         |                  |                |   |           | ŧ         |              |      |
|                        |             |                                                                                                    |              |              |         |                  |                |   |           |           |              |      |
|                        | unnin konna |                                                                                                    |              |              |         |                  |                |   |           |           |              |      |
| ingen                  | Declara     | ter for a state of the state of the state of |              |              |         |                  |                |   |           |           |              | 2    |
| 2010 08:3:<br>5mmen be | Version 7   | itzer supervision hat sich ang<br>der VR-NetWorld Software.                                                                                                    | emeroet.     |              |         |                  |                |   |           |           |              |      |
|                        | Inter Canda | organg /                                                                                                    |              |              |         |                  |                |   |           |           |              |      |

| Beim Austausch des Sicherheitsmediums kann die<br>Bankverbindung ungültig werden.<br>Alle Änderungen an der aktuellen Bankverbindung werden<br>verworfen und der Bankverbindung wird ein anderes<br>Sicherheitsmedium zugewiesen. |      |
|----------------------------------------------------------------------------------------------------|------|
|                                                                                                    | rden |
| Wollen Sie wirklich das Sicherheitsmedium austauschen?                                                                                                    | n?   |

Die Meldung bestätigen und mit der Umstellung fortfahren.

| 9 | Die neue Bankverbindung kann auf einem neuen Sicherheitsmedium eingerichtet<br>werden oder von einem bereits bestehenden Medium zugeordnet werden.<br>Welches Sicherheitsmedium möchten Sie verwenden? |  |
|---|----------------------------------------------------------------------------------------------------|--|
|   | Typ des Sicherheitsmediums                                                                                                    |  |
|   | PIN/TAN                                                                                                    |  |
|   |                                                                                                    |  |
|   |                                                                                                    |  |
|   | Chipkarte                                                                                                    |  |
|   | O kein Sicherheitsmedium (offline arbeiten)                                                                                                    |  |
|   |                                                                                                    |  |
|   |                                                                                                    |  |
|   |                                                                                                    |  |
|   |                                                                                                    |  |
|   |                                                                                                    |  |
|   |                                                                                                    |  |

Das entsprechende neue Sicherungsverfahren auswählen: Bei Umstellung auf VR-SecureGo-App bitte "PIN/TAN" markieren und mit Klick auf "Weiter" bestätigen!

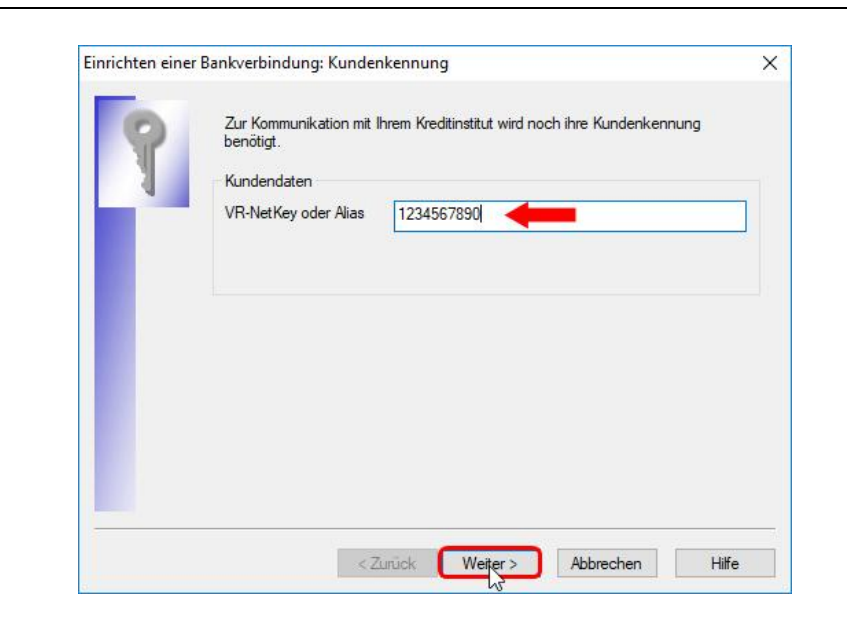

An dieser Stelle bitte den zugesendeten VR-NetKey eingeben und auf den "Weiter"-Button klicken.

| nrichten ein | er Bankverbindung: Synchronisation                                                                                                    | × |
|--------------|----------------------------------------------------------------------------------------------------|---|
| 0            | Die Angaben zur Bankverbindung werden nun gespeichert                                                                                                    |   |
| ų            | Danach wird die Bankverbindung mit dem Kreditinstitut synchronisiert.                                                                                                    |   |
|              | Hierfür benötigen Sie eine Online-Verbindung zu Ihrem Kreditinstitut.                                                                                                    |   |
|              | URL/IP-Adresse https://hbci11.fiducia.de/cgi-bin/hbciservlet                                                                                                    | ~ |
|              | HBCI/FinTS-Version                                                                                                    |   |
|              | Version 3.0 ~                                                                                                    |   |
| <b>**</b>    | Die angegebene FinTS-Version wurde automatisch ermittelt. Wenn auf dem<br>INI-Brief Ihrer Bank jedoch eine andere Version angegeben ist, können Sie<br>auch diese verwenden. |   |
| -            |                                                                                                    |   |
|              |                                                                                                    |   |

Die Verbindungsdaten nur mit einem Klick auf "Weiter" bestätigen!

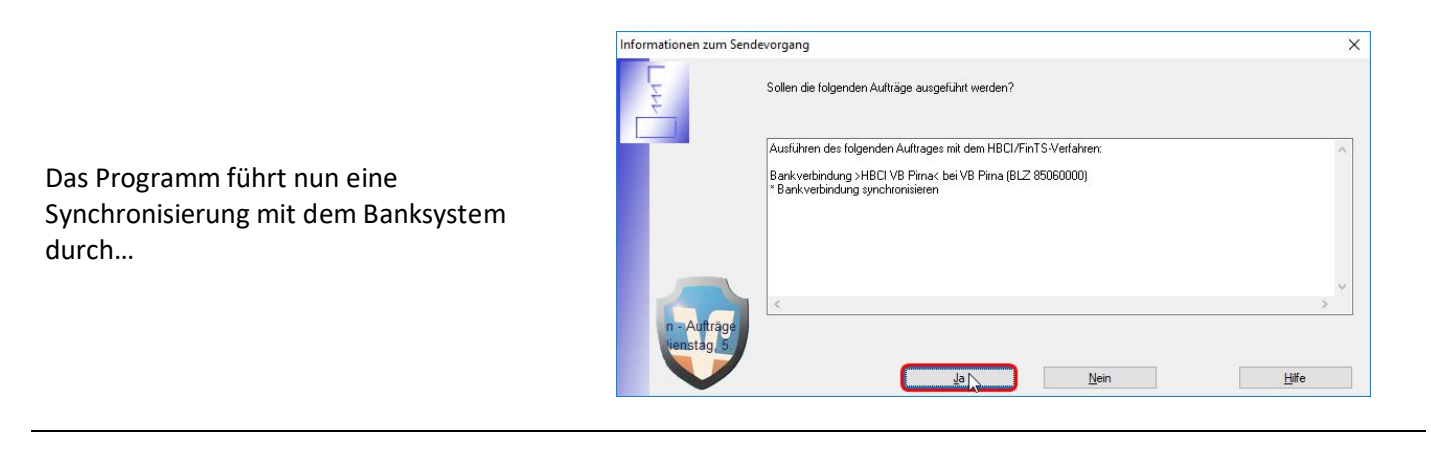

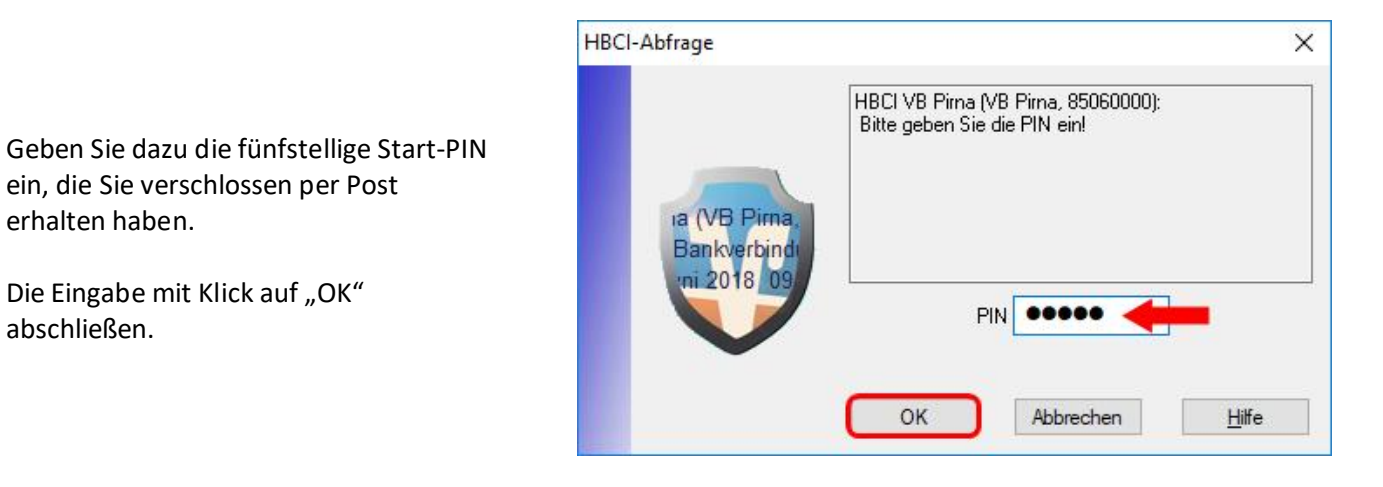

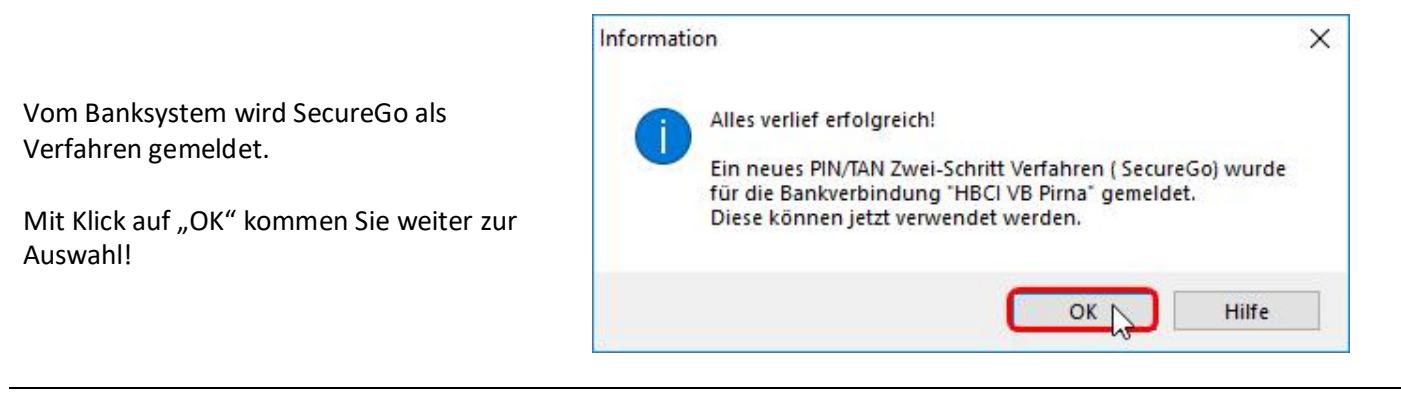

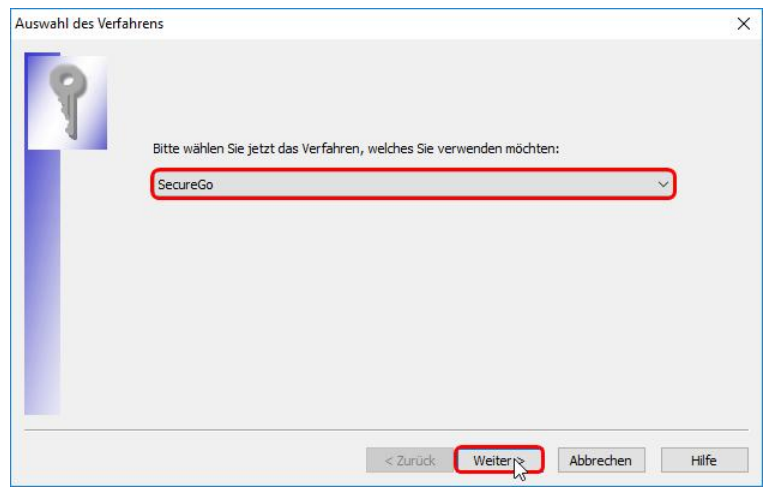

Diese Auswahl einfach bestätigen!

Dann erfolgt direkt die Änderung der Start-PIN in eine von Ihnen ausgewählte PIN. Diese PIN kann 5-20 Stellen lang sein und Ziffern und Buchstaben enthalten!

Bitte tragen Sie die von Ihnen gewünschte PIN zweimal ein und bestätigen Sie Ihre Eingaben mit einem Klick auf den Button "Weiter"!

| PIN Änderung |                                                                              |                                           |                                   |           | ×     |
|--------------|------------------------------------------------------------------------------|-------------------------------------------|-----------------------------------|-----------|-------|
| 9            | Ihr Kreditinstitut erfordert die Ände<br>**Aus Sicherheitsgründen ist die Än | rung der PIN zu die<br>derung Ihrer PIN e | ser Bankverbindun<br>forderlich." | g.        |       |
|              | Bitte geben Sie eine neue PIN ein<br>PIN Wiederholung                        | ××××××××                                  | =                                 |           |       |
|              |                                                                              |                                           |                                   |           |       |
|              |                                                                              | < Zurück                                  | Weiter                            | Abbrechen | Hilfe |

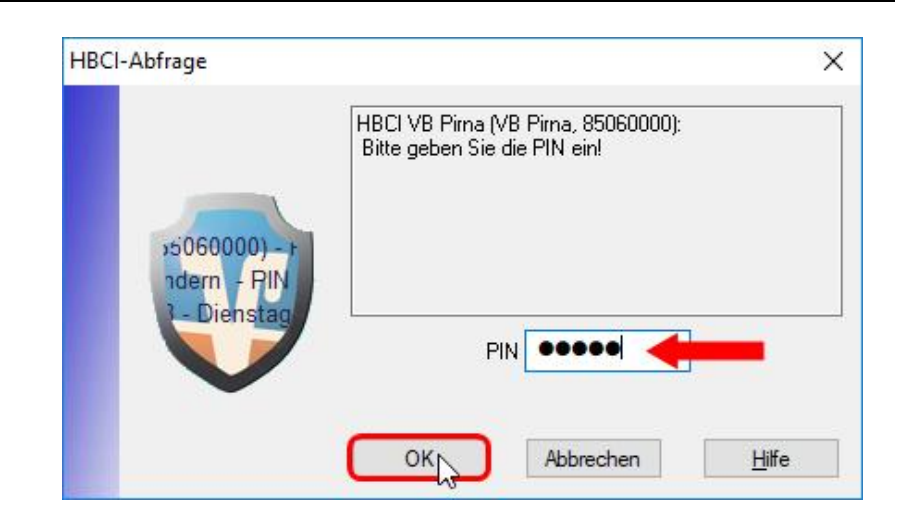

#### ACHTUNG:

Jetzt benötigt das System für die Änderung der PIN noch einmal die Eingabe der Start-PIN aus dem PIN-Brief!!!

|                                                                                                    | VR-NetWorld Softw                                                 | vare: TAN-Eingabe X                                                                                                    |
|----------------------------------------------------------------------------------------------------|-------------------------------------------------------------------|----------------------------------------------------------------------------------------------------|
|                                                                                                    | Für den<br>nebenstehenden<br>Auftrag wird eine<br>TAN benötigt:   | HBCI VB Pirna (VB Pirna, 85060000):<br>PIN ändern:                                                                                                    |
| Öffnen Sie die VR-SecureGo-App auf<br>Ihrem Smartphone und geben Sie die<br>empfangene TAN dann im dafür<br>vorgesehenen Feld ein. | TAN-Medium:<br>So ermitteln Sie<br>die TAN für<br>diesen Auftrag: | (keine Angabe>) TAN:<br>Eine neue TAN steht zur Abholung bereit. Die TAN wurde reserviert am 06.06.2018 um<br>10:56:50 Uhr. Bitte geben Sie die TAN ein. |
| Schließen Sie die Eingabe mit Klick auf<br>den Button "Auftrag mit TAN bestätigen"<br>ab!                                          | Pirma (VB Fr<br>andern - Fl<br>Juni 2018<br>TAN:                  | xxxxxxxxxxxxxxxxxxxxxxxxxxxxxxxxxxxx                                                                                                    |

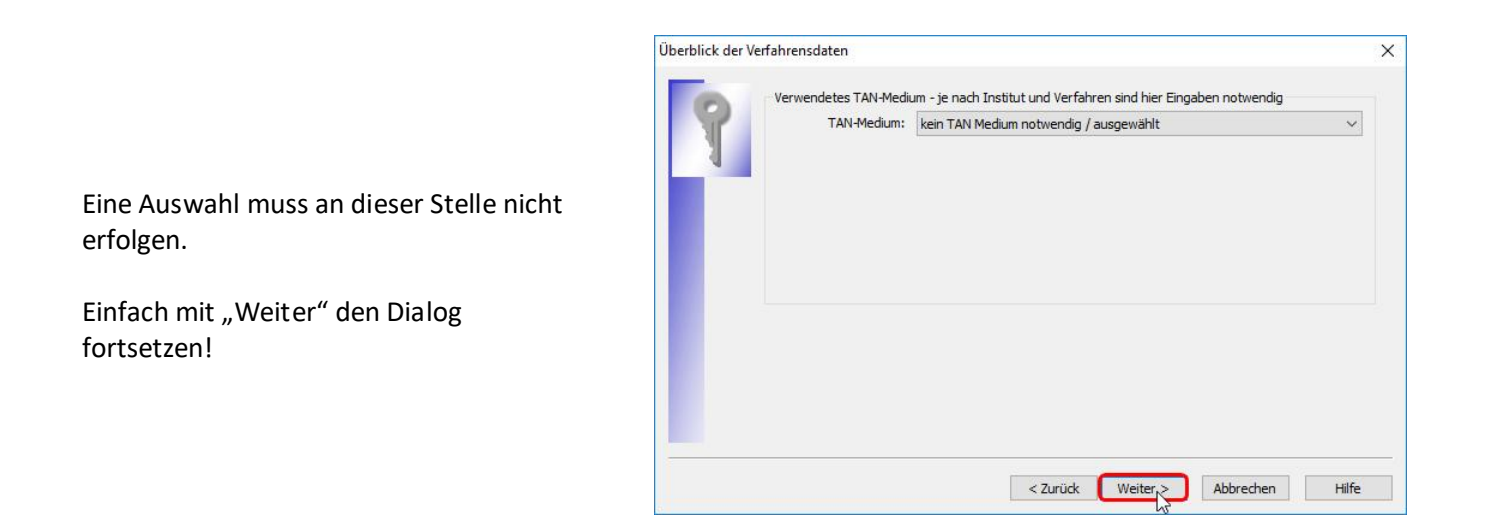

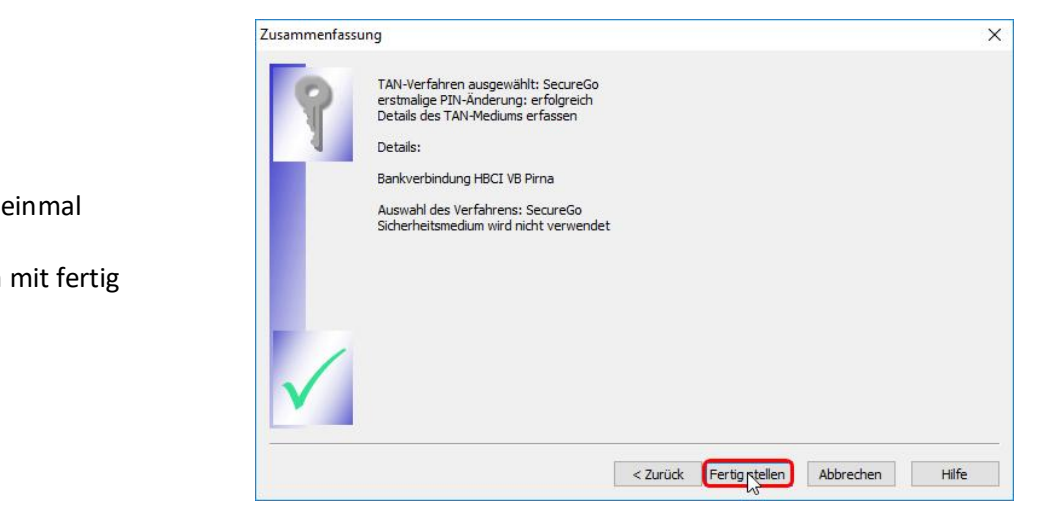

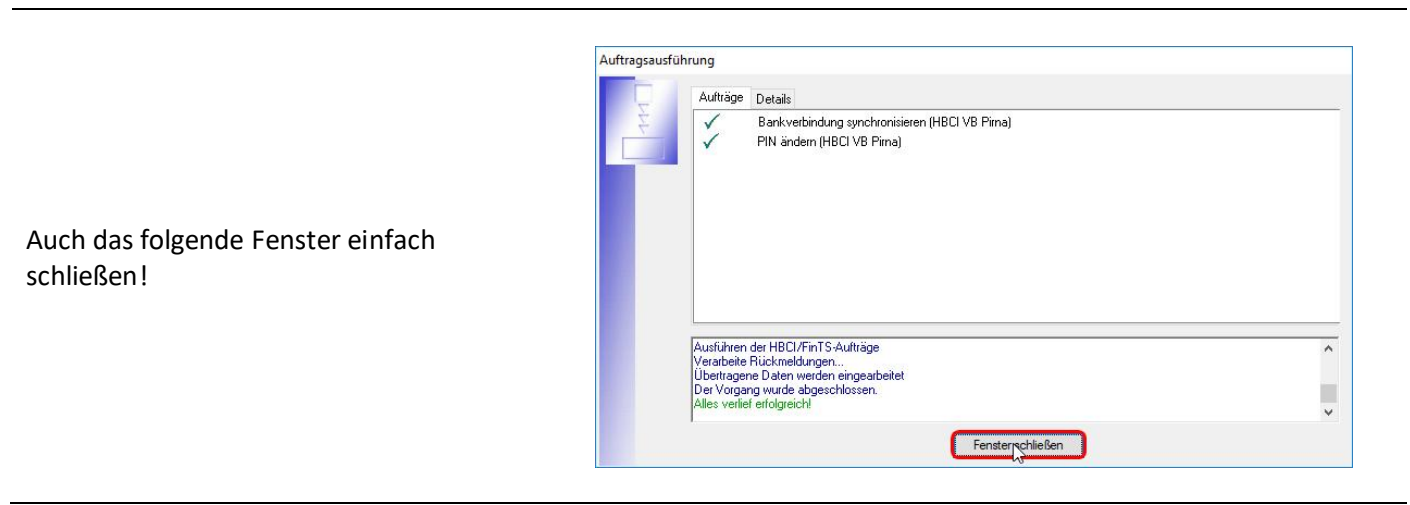

Die Umstellung wird noch einmal zusammengefasst. Diese Zusammenfassung einfach mit fertig stellen verlassen!

|                                                           | Einrichten einer Bankverbindung: Angaben zur Bankverbindung                                                                                                    |
|-----------------------------------------------------------|----------------------------------------------------------------------------------------------------|
|                                                           | Das Einrichten der Bankverbindung ist abgeschlossen.<br>Die neue Bankverbindung wurde erfolgreich mit dem Kreditinstitut synchronisiert.<br>Falls Ihre Bank Kontoinformationen sendet, wurden auch die dazugehörigen<br>Konten bereits eingerichtet.<br>Sicherheitsmediumdaten |
|                                                           | Bezeichnung HBCI VB Pima                                                                                                    |
|                                                           | Beschreibung                                                                                                    |
| er grundlegende Einrichtungs-Dialog<br>uss noch bestätigt | Sicherheitsmedium PIN/TAN-Zugang                                                                                                    |
|                                                           | Bank 85060000                                                                                                    |
|                                                           | VB Pima                                                                                                    |
|                                                           | VR-NetKey oder Alias 1234567890                                                                                                    |
|                                                           | URL/IP-Adresse https://hbci11.fiducia.de/cgi-bin/hbciservlet                                                                                                    |
|                                                           | Einrichten einer Bankverbindung: Zusammenfassung                                                                                                    |
|                                                           | Das Einrichten der Bankverbindung ist jetzt abgeschlossen.<br>Der PIN/TAN-Zugang wurde erfolgreich eingerichtet.                                                                                                    |
|                                                           |                                                                                                    |
| und beendet werden.                                       | Die neue Bankverbindung wurde erfolgreich mit dem Kreditinstitut synchronisiert.                                                                                                    |
|                                                           | Falls Ihre Bank Kontoinformationen sendet, sind auch die dazugehörigen Konten                                                                                                    |
| Die Umstellung ist abgeschlossen.                         | Dereits enrigenci itet worden.                                                                                                    |
|                                                           |                                                                                                    |

### Ansicht nach erfolgreicher Umstellung!

< Zurück Fertigretellen

Hilfe

| chronis  | ieren T   | Tra              | nsaktionen Auswertung<br>Sicherheitsmedium                 | en Stammdaten                              | Extras<br>n<br>irte entsperren | Hilfe Bank | verbindungen |                |   |           | Registrier | ung/Lizenzini | form |
|----------|-----------|------------------|------------------------------------------------------------|--------------------------------------------|--------------------------------|------------|--------------|----------------|---|-----------|------------|---------------|------|
| Sender   | n         | sicht 2          | Wechseln<br>Übersicht Bankverbindung                       | Bearbe                                     | ten                            |            |              |                |   |           |            |               | _    |
|          | Quelle    | 2                | Bezeichnu                                                  | ng Z                                       | , E                            | LZ Z       |              | Kreditinstitut | Z | Verfahren | Å          | Status        | 2    |
|          |           | Н                | BCI VB Pima                                                |                                            | 85060000                       |            | VB Pirna     |                |   | SecureGo  |            | ✓             |      |
|          |           |                  |                                                            |                                            |                                |            |              |                |   |           |            |               |      |
|          |           |                  |                                                            |                                            |                                |            |              |                |   |           |            |               |      |
|          |           |                  |                                                            |                                            |                                |            |              |                |   |           |            |               |      |
|          |           |                  |                                                            |                                            |                                |            |              |                |   |           |            |               |      |
|          |           |                  |                                                            |                                            |                                |            |              |                |   |           |            |               |      |
|          |           |                  |                                                            |                                            |                                |            |              |                |   |           |            |               |      |
|          |           |                  |                                                            |                                            |                                |            |              |                |   |           |            |               |      |
|          |           |                  |                                                            |                                            |                                |            |              |                |   |           |            |               |      |
|          |           |                  |                                                            |                                            |                                |            |              |                |   |           |            |               |      |
|          |           |                  |                                                            |                                            |                                |            |              |                |   |           |            |               |      |
| feldun   | gen       |                  |                                                            |                                            |                                |            |              |                |   |           |            |               | •    |
| 06.06.20 | 018 10:59 | Die Ba<br>Die Ba | nkverbindung "HBCI VB Pirna<br>nkverbindung "HBCI VB Pirna | wurde aktualisiert.<br>wurde aktualisiert. |                                |            |              |                |   |           |            |               |      |